# IP カメラ

# 取扱い説明書

#### スペック

搭載レンズ 2.8mm~12mm 3メガピクセル対応バリフォーカルレンズ プロセッサー RISC CPUハードウェア・ビデオ処理および圧縮 周辺動作温度 -20℃~+55℃ ネットワーク イーサネット 10BaseT/100BaseTX, AutoMDIX, RJ-45 最大接続数3箇所(画質設定により変動します) 映像圧縮方式 H.264 映像出力解像度 1920×1080(1080P) / 1280×720(720P)  $704 \times 576 \swarrow 640 \times 360 \swarrow 352 \times 288$ 映像フレーム数 最大20fps シャッタースピード Auto / Manual オートゲインコントロール(AGC) Auto ホワイトバランス Auto / Fixed / Manual DAY & NIGHT オート / デイ / ナイト / スケジュール ノイズ除去機能(NR) 3DNR (オフ, 低, 中, 高) 感度アップ (DSS) オフ / オート D-WDR WDR, 露出 オフ, 低, 中, 高 BLC 有 ACE機能 高, 中, 低 (明暗比の調整機能) ミラー 上下左右反転可能 モーション機能 オフ / オン (縦12×横16サイズ) カメラネーム 英数字20文字 電源 DC12V PC動作環境 OS Windows® 10 / 8.1 / 8 / 7 視聴・操作ブラウザ Internet Explorer 11 / 10 ※Edgeを含む他のブラウザは非対応

## 1. 接続と各部名称

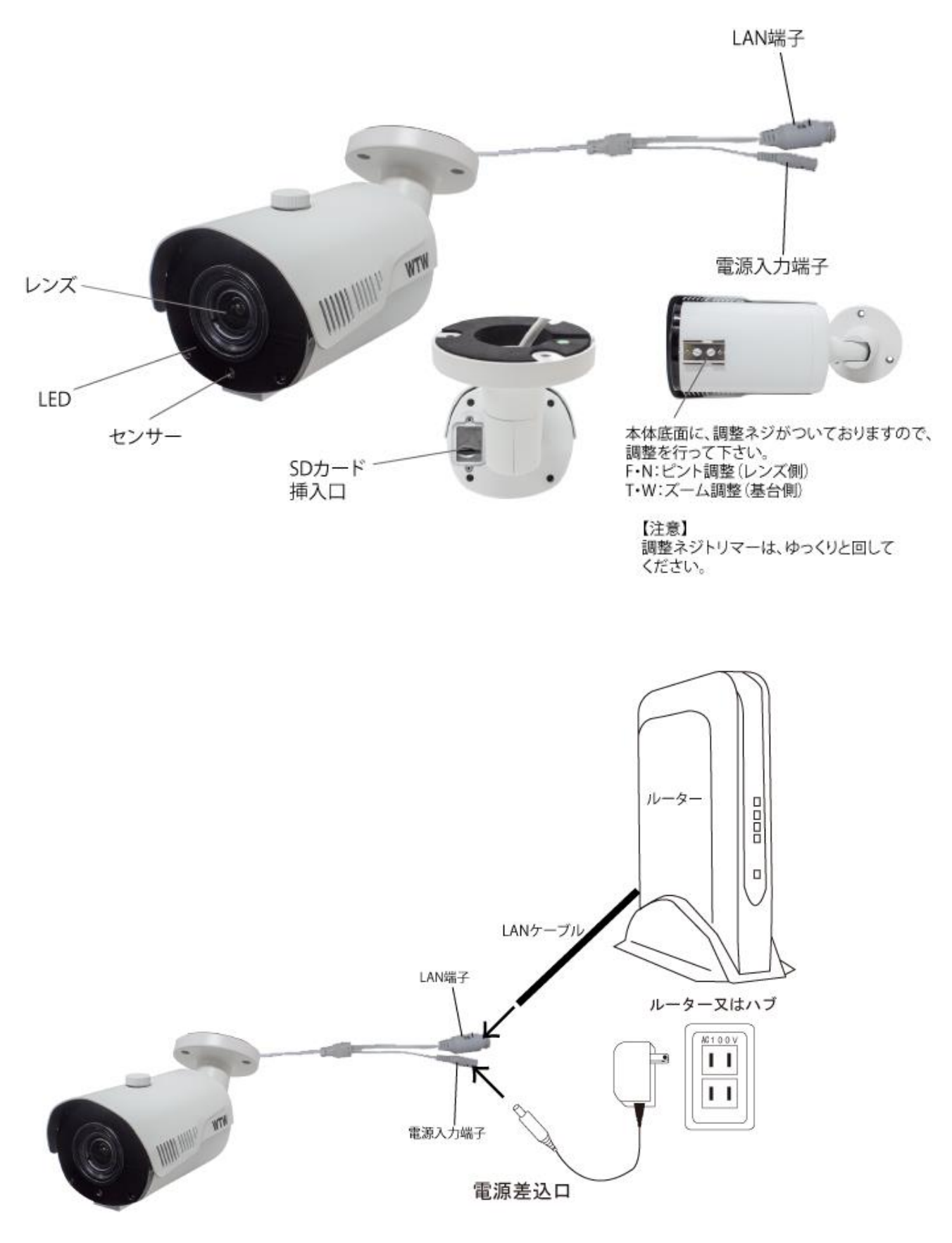

1

接続例は赤外線カメラの写真ですが

- カメラの型番によって形や色が違います
- IPカメラに電源とLANケーブルを接続して下さい
- LANケーブルは 別途用意してください
- LANケーブルは 本体ケーブルに挿し込み
- 反対側のコネクターをルーター又はハブに挿してください
- カメラに電源が入りLAN接続が完了したら
- スマートフォンとカメラの箱を準備してください
- ※マイクロSDの出し入れは
- カメラの電源をOFFにしてから行ってください

2. カメラ登録、携帯監視(有線接続)

右のQRコードより

読み取ってインストールしてください

QRコードが読み込めない場合は

iPhone、android共に

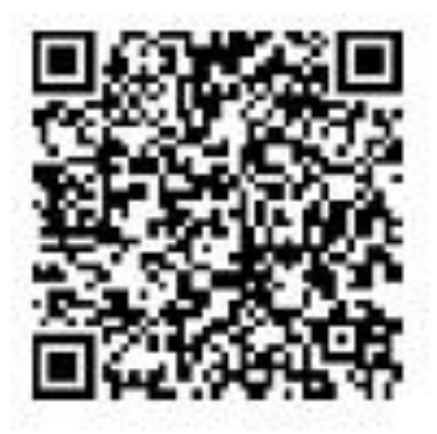

「WTW IP VIEW8」を検索しインストールしてください

#### iPhone

App Storeでアプリ名を検索してください アプリ名 [WTW IP VIEW8]

Andoroid

Play Storeでアプリ名を検索してください

アプリ名 [WTW IP VIEW8]

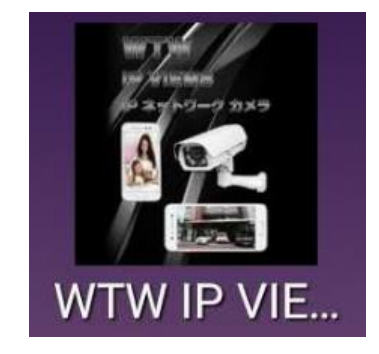

インストールが完了したら アプリを起動して [サインアップ]をタップしてください

サービスエリアを選択して下さい 「international」を選択し 地域を選択して下さい アジア→Japanを選択し 「次へ」をタップして下さい

登録したいEMAILアドレスと パスワード(任意)で入力し [登録]をタップしてください

|                          | 12                            |                 |
|--------------------------|-------------------------------|-----------------|
| 電話/メー                    | ルアドレス                         | ~               |
| - <del> </del>   1/2/7−1 | 42                            | Ÿ               |
| +77227                   | <u>פ</u> גזי 🤇                | ードをお忘れ<br>*オキ・9 |
|                          | その(h<br>の<br>ローカ<br>ルデバ<br>イス |                 |
| © 81                     | <b>み</b> ヴィザード                |                 |
| ×-                       | ルアドレス豊富                       | EP.             |
| メールアドレスオ                 | を入力してく                        | ださい             |
| バスワードを入た<br>パスワードをもう     | カレてくださ<br>う一度入力し              | てください           |
|                          | 80                            | e deca          |
|                          |                               |                 |
|                          |                               |                 |
|                          |                               |                 |
|                          |                               |                 |

登録が完了したら初期画面に戻り 登録したEMAILとパスワードを 入力してください [ログイン]をタップすると カメラ登録画面に移行します

メールの登録ができない場合は 画面下の家マーク(ローカル)を タップすると

カメラ登録画面に移行します

カメラ登録画面で[+]を タップしてください

|                  | 779<br>R |     |
|------------------|----------|-----|
| <u>入</u> 電話/メール) | アドレス     | Ŷ   |
| 合 バスワード          |          | ~   |
| a                | สาว      |     |
| サインアップ           | バスワードを   | か忘れ |
|                  |          |     |
|                  | 01t      |     |
| 11-<br>117       | л<br>91  |     |

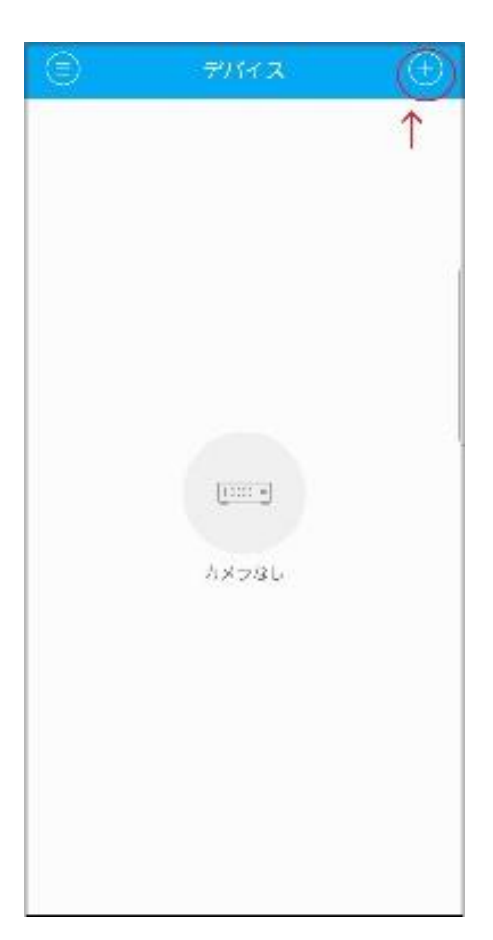

[デバイスID]のQRコードを タップするとQRコード読み取り 画面になります

カメラの箱に UID番号のQRコードがありますので QRコードを読み取ってください 読み込みが完了するとIDが入力されます [装置名]に任意でカメラ名を 入力してください [ユーザー名]に adminを入力してください [パスワード]には 何も入力しないでください

入力が完了したら

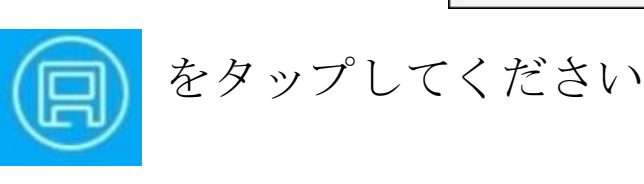

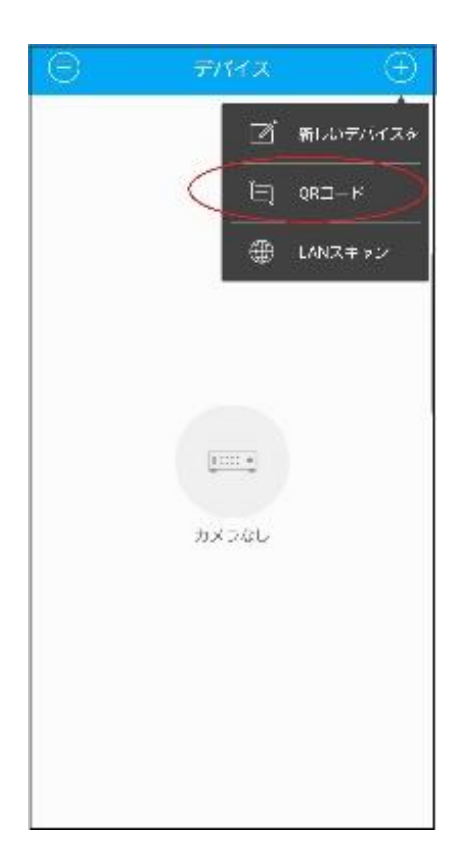

| $\odot$ | デバイスを追加 | 0 |
|---------|---------|---|
| €-F:    | P2P     | 0 |
| 名词      |         |   |
| ាព      |         |   |
| 1-#-8   | admin   |   |
| バスワード   |         |   |
|         |         |   |
|         |         |   |
|         |         |   |
|         |         |   |
|         |         |   |
|         |         |   |
|         |         |   |
|         |         |   |

登録が完了したら

登録内容の画面をタップすると画面が表示されます

画面上に「オンライン」となっている所をタップすると 画面が表示されます

「オフライン」の場合は LANケーブルや電源を 確認してください

「パスワードが間違っています」 の場合は登録時にパスワードを 入力された可能性がありますので 登録をし直してください 登録の削除は

iPhoneの場合は>マークを左に

スワイプして削除ボタンを出してください

Androidの場合は登録名の付近を長くタップすると 削除のメッセージが出ます

| Θ                    | Ŧ/\`                     | イス            | $\oplus$ |
|----------------------|--------------------------|---------------|----------|
| クラウドラ                | パイスリ                     | スト            |          |
| 105<br>문대국 NGL<br>オン | 124<br>077 (11)11<br>749 | ディンス(b):<br>1 |          |
|                      |                          |               |          |
|                      |                          |               |          |
|                      |                          |               |          |
|                      |                          |               |          |
|                      |                          |               |          |
|                      |                          |               |          |
|                      |                          |               |          |

### 3. カメラ登録、携帯監視(無線接続)

有線接続でカメラの映像が スマートフォンで見られるように 登録をしてください 無線設定が完了するまで LANケーブルは外さないでください

登録が完了したら デバイスリストの「>」を タップして設定画面を 出してください

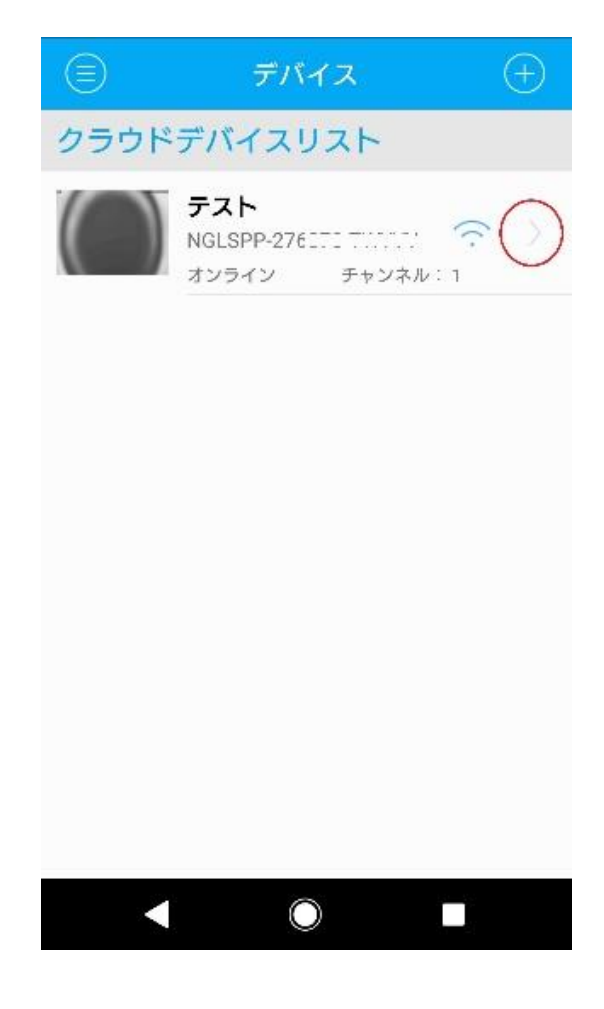

## WiFi設定をタップしてください

| (c) デバイ:               | スの編集           | Ø       |
|------------------------|----------------|---------|
| アラーム設定                 | OFF            | >       |
| メール設定                  | OFF            | >       |
| FTP設定                  | OFF            | >       |
| Recording setting      |                | >       |
| Timing capture         |                | >       |
| OSD設定                  |                | >       |
| Image<br>configuration |                | >       |
| ネットワーク設<br>定           |                | >       |
| Wi-Fi設定                | Common<br>mode | $\odot$ |
| SDカード設定                | 0.0 / 0.0 G    | >       |
| ミラー設定                  |                | >       |
|                        |                |         |

WiFiリストから 接続したいSSIDを選択して下さい 2.4GHzのWiFiに接続してください 5GHzは接続不可です

| $\odot$     | W                  | i-Fi設定     |   |
|-------------|--------------------|------------|---|
| ネットワー<br>イプ | <sup>クタ</sup> ワイ†  | 7—         | S |
| ネットワー<br>ード | クモ <sub>Comn</sub> | non mode   |   |
| Wifiリスト     |                    |            | 0 |
| Buffalo-G-4 | f                  |            | ? |
| IODATA-4F-  | 2G                 |            | ę |
|             |                    |            |   |
|             |                    |            |   |
|             |                    |            |   |
|             |                    |            |   |
|             |                    |            |   |
|             |                    |            |   |
|             |                    |            |   |
|             |                    | $\bigcirc$ |   |
|             |                    |            |   |

## WiFi接続用のパスワードを

入力して確認をタップしてください

WiFi接続の設定を行っていますので カメラの電源やLANケーブルは 抜かずに3分待ってください 3分待ってOKをタップした後 カメラの電源とLANケーブルを 抜いてください LANケーブルを抜いたら

カメラの電源を入れて下さい

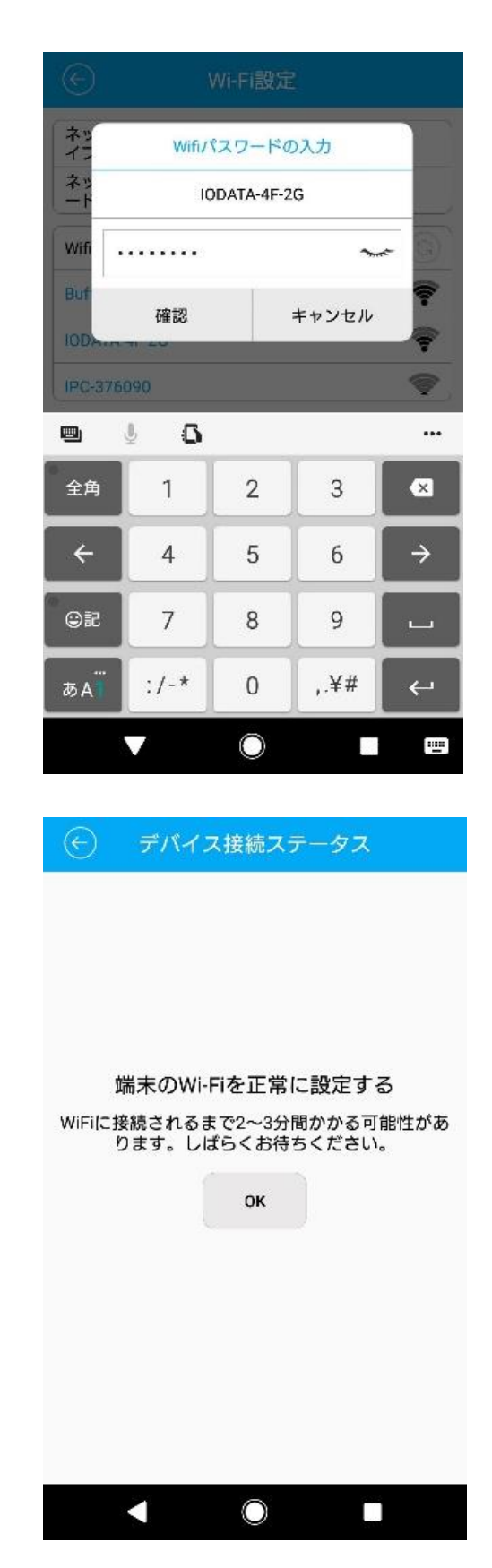

アプリを再起動していただき デバイスリストを表示してください カメラのステータスが オンラインになればWiFi接続完了です

オフラインの状態が続くようであれば 再度 有線LAN接続をして 最初から設定を行ってください

スマートフォンのWIFI接続ができない場合は

パソコンでも設定できますので

次項のPC用ソフトのダウンロードを参考にして

ソフトをダウンロードしダウンロードしたファイルの 説明書 (PDF) を参考にしてパソコンで設定してください

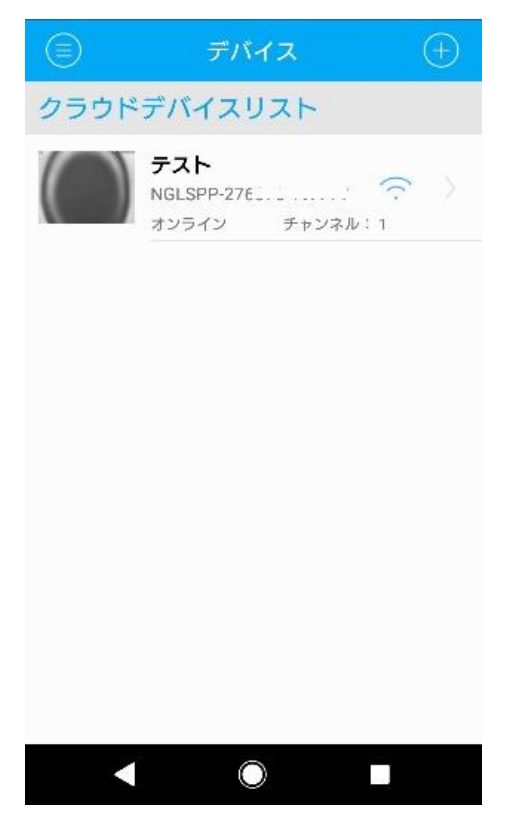

#### 4. PC用ソフトのダウンロード

カメラの配線を完了してください

カメラと同じルーターにパソコンを接続してください

パソコンでインターネットエクスプローラーを開いてください

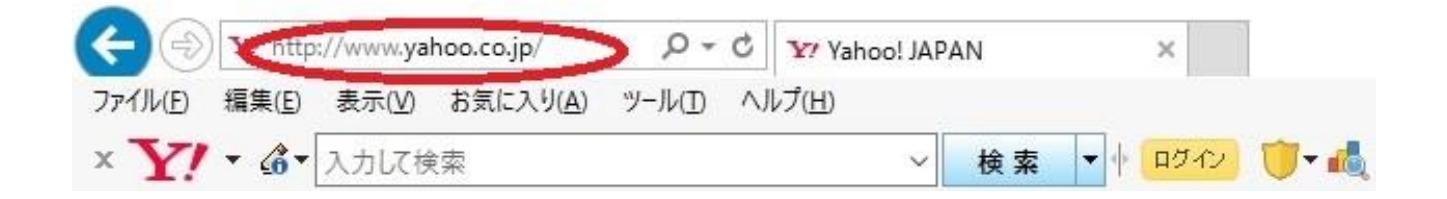

YAHOOやGOOGLEが開いた画面の左上(アドレスバー)にソフト ダウンロード用のアドレスを入力してください

http://wtw.jp/ccd/ip/ip-cam16.zip

ダウンロードしたファイルを 解凍してください 解凍したフォルダー内に SOFTと説明書があります 取扱い説明書はPDFで開いてください SOFTフォルダーを開くと EASY TOOLフォルダーがあります EASY TOOLを開くと ファイルが8個出てきます フォルダー内のEASY TOOLを ダブルクリックしてください

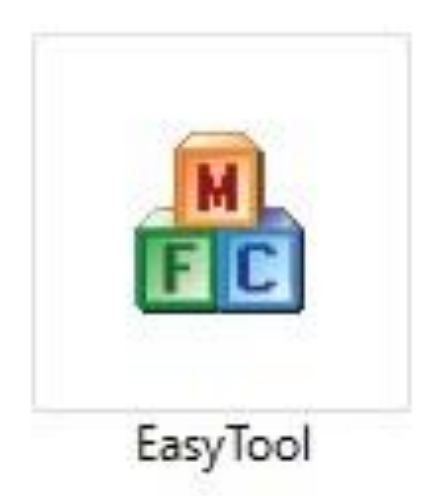

| Username: | admin       | Password: |    | Login 🛛 🖸 🖸 | R NVR   | ⊡ IPC   | IPD 🗹       | 201 1                                                                   |                                                                                                    |                                                                                                    |                            |
|-----------|-------------|-----------|----|-------------|---------|---------|-------------|-------------------------------------------------------------------------|----------------------------------------------------------------------------------------------------|----------------------------------------------------------------------------------------------------|----------------------------|
| ] NU      | Device Type | MAC       | Ib | Submask     | Gateway | Channel | Firmware Ve | Network<br>Interface<br>IP Address<br>Submask<br>Gateway<br>U use the S | Qualcomm<br>192 . 16<br>255 . 25<br>192 . 16<br>ubmask and<br>Modify Ne<br>Rebo<br>Restore to<br>core Netwo<br>Upgra<br>Sync T<br>Close Au<br>Code<br>OST | Atheros A<br>8 24 .<br>5 255 .<br>8 24 .<br>d Gateway<br>etwork<br>ot<br>default<br>rk Configur<br>de<br>ime<br>to IP<br>ec | F ~<br>9<br>0<br>1<br>of F |
|           |             |           |    |             |         |         |             | Ev                                                                      | Passw                                                                                                    | Imnort                                                                                                    |                            |
|           |             |           |    |             |         |         |             |                                                                         | Refresh                                                                                                    | List                                                                                                    |                            |

上記の画面が出れば完了です

カメラの登録や設定は

取扱説明書を参考にしてください